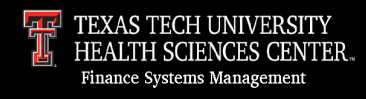

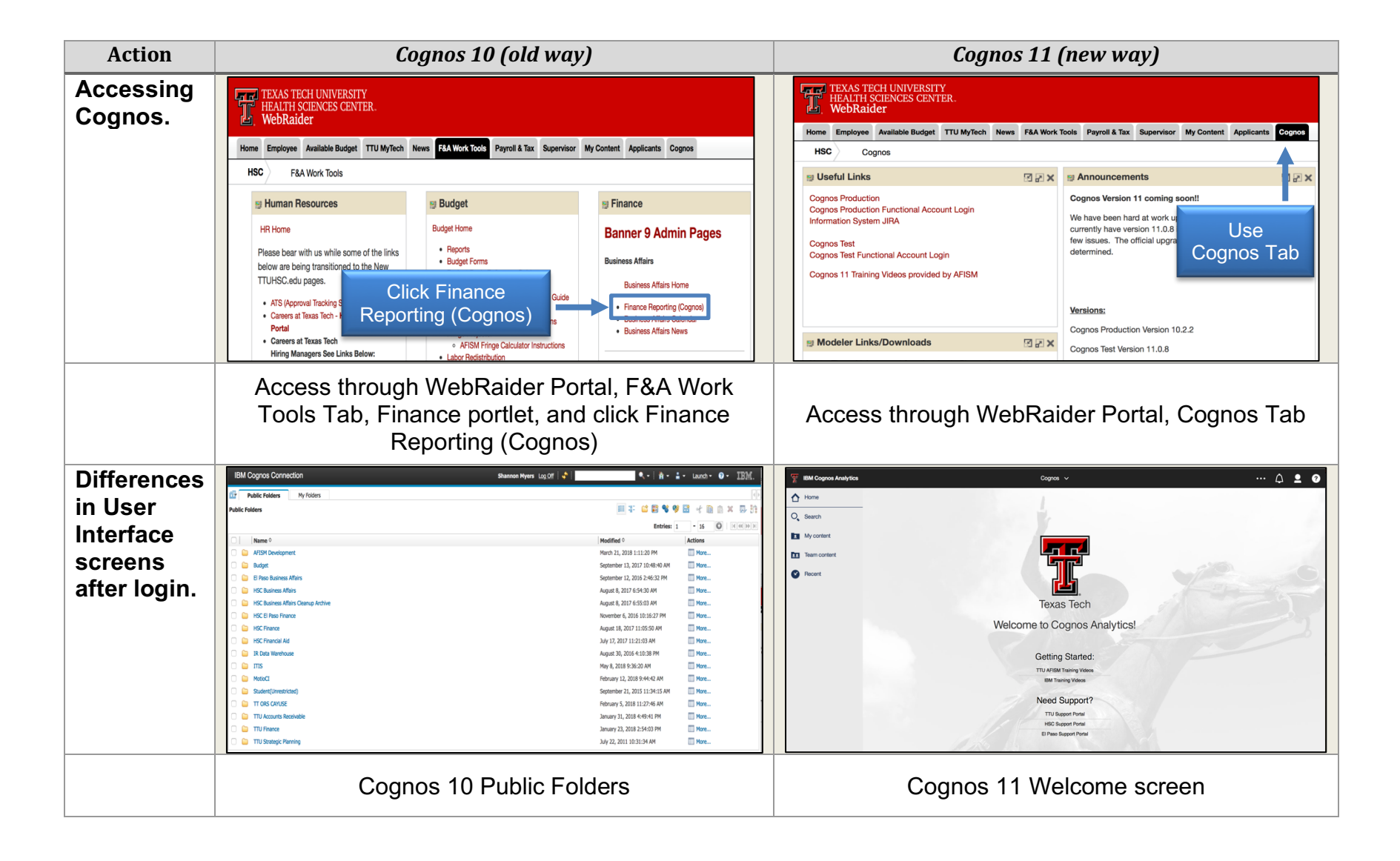

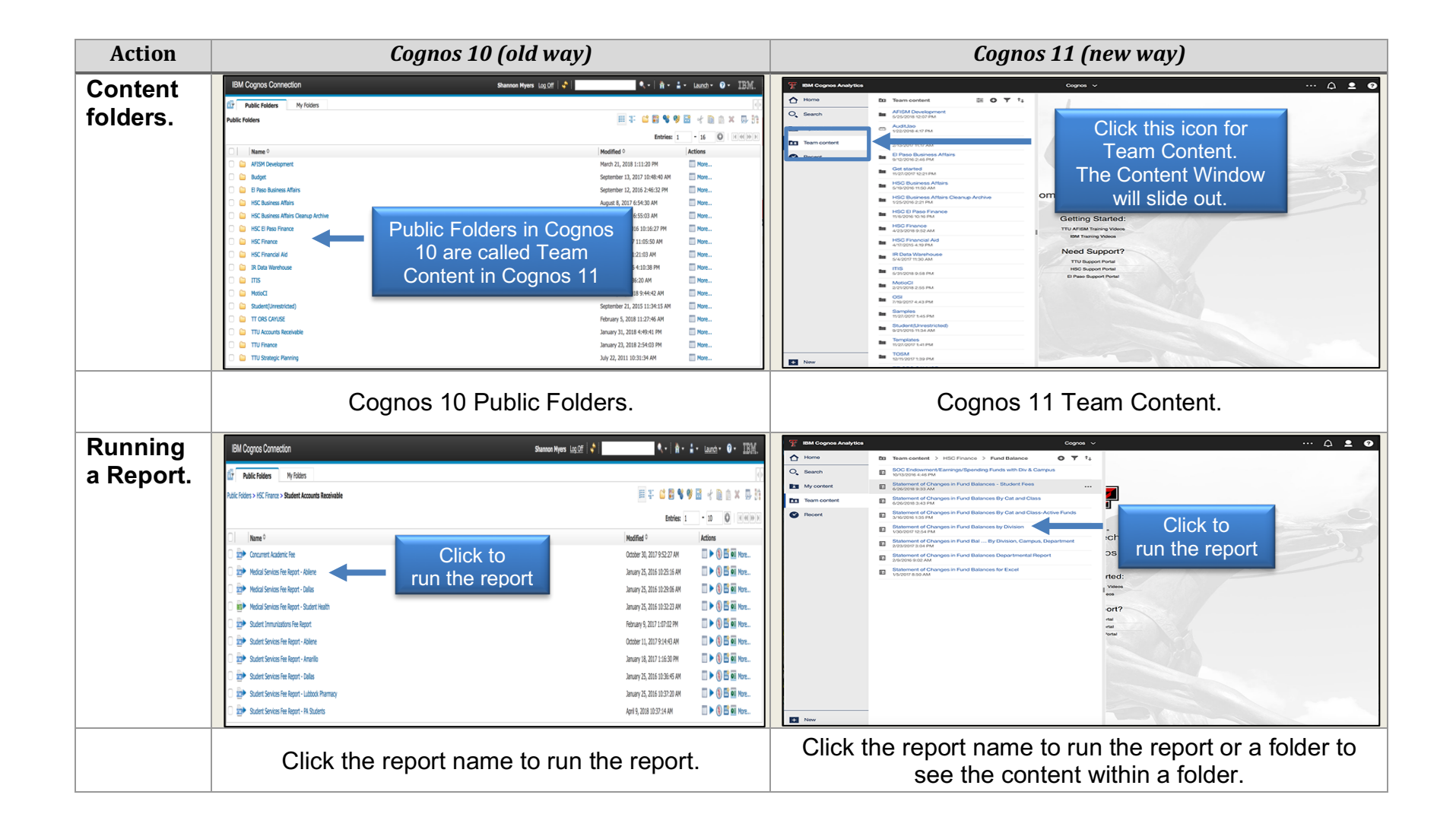

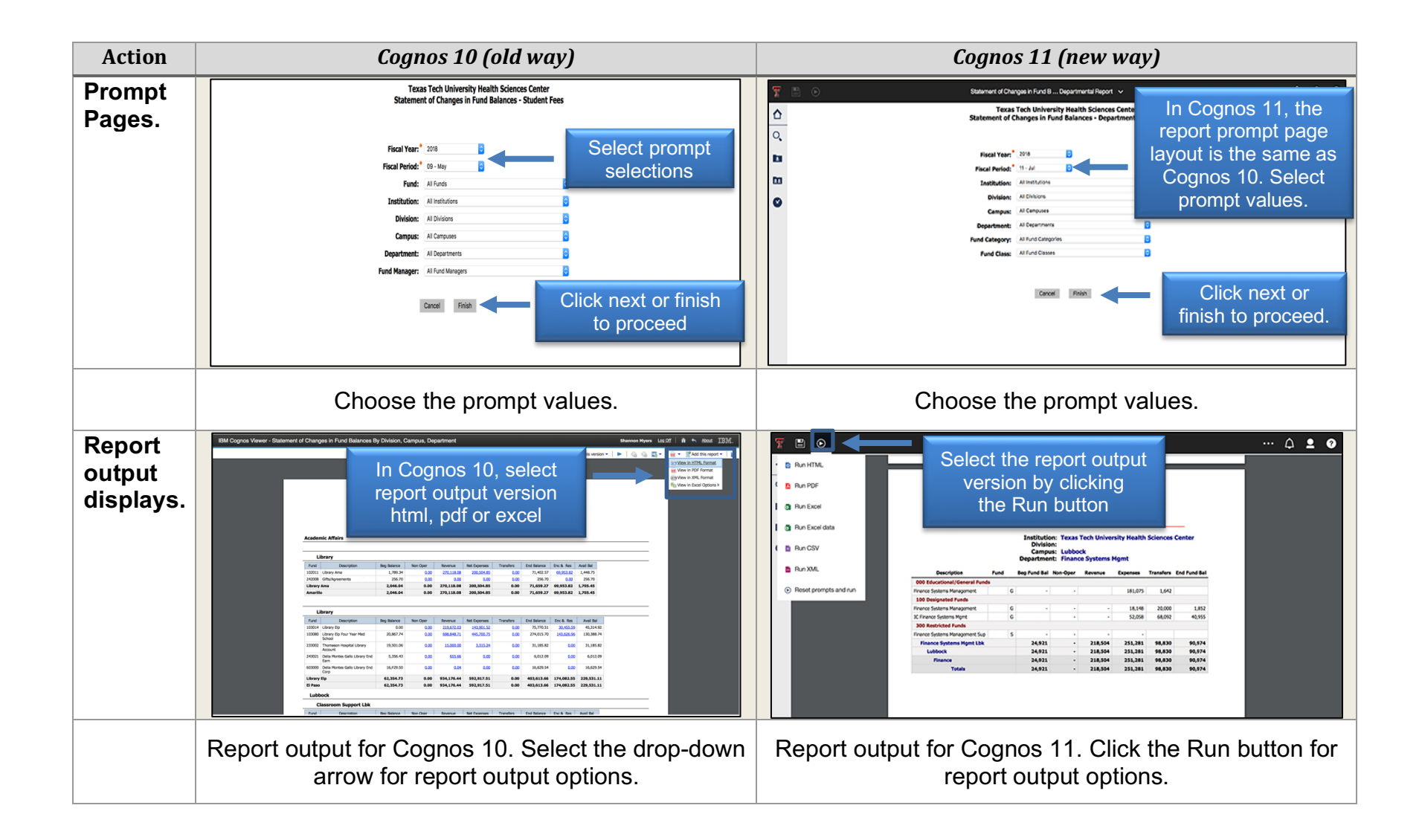

#### **Cognos 11 Enhanced Functionality**

Cognos 11 allows you to have multiple reports open at once. Open reports are accessible within the drop-down menu. You can click on an **open report** to switch to that report or close a report by clicking the **X symbol** beside the report name. Click the **Welcome button** to return to the Welcome screen or Home screen.

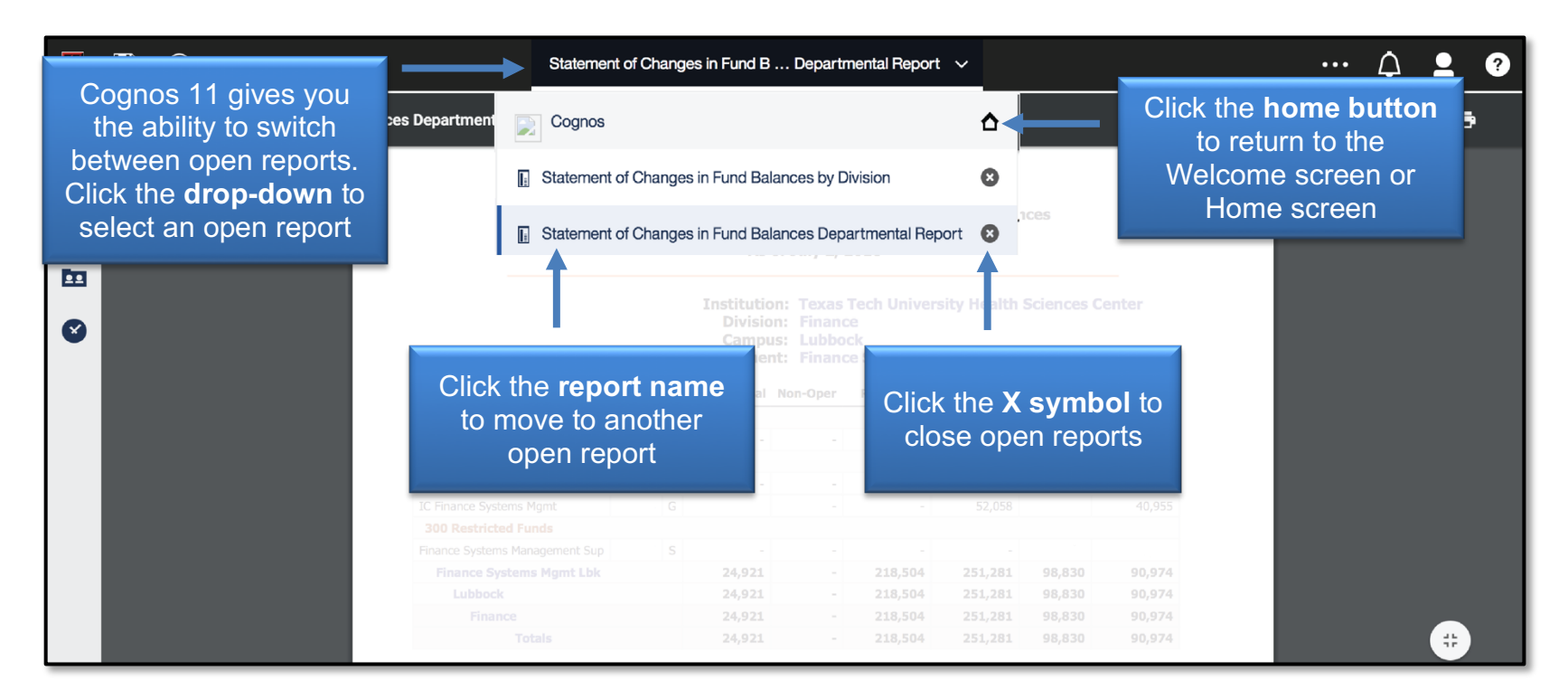

#### **Buttons**

☆

2

22

Welcome screen or Home screen – Click this button to return to the Welcome or Home screen

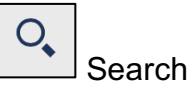

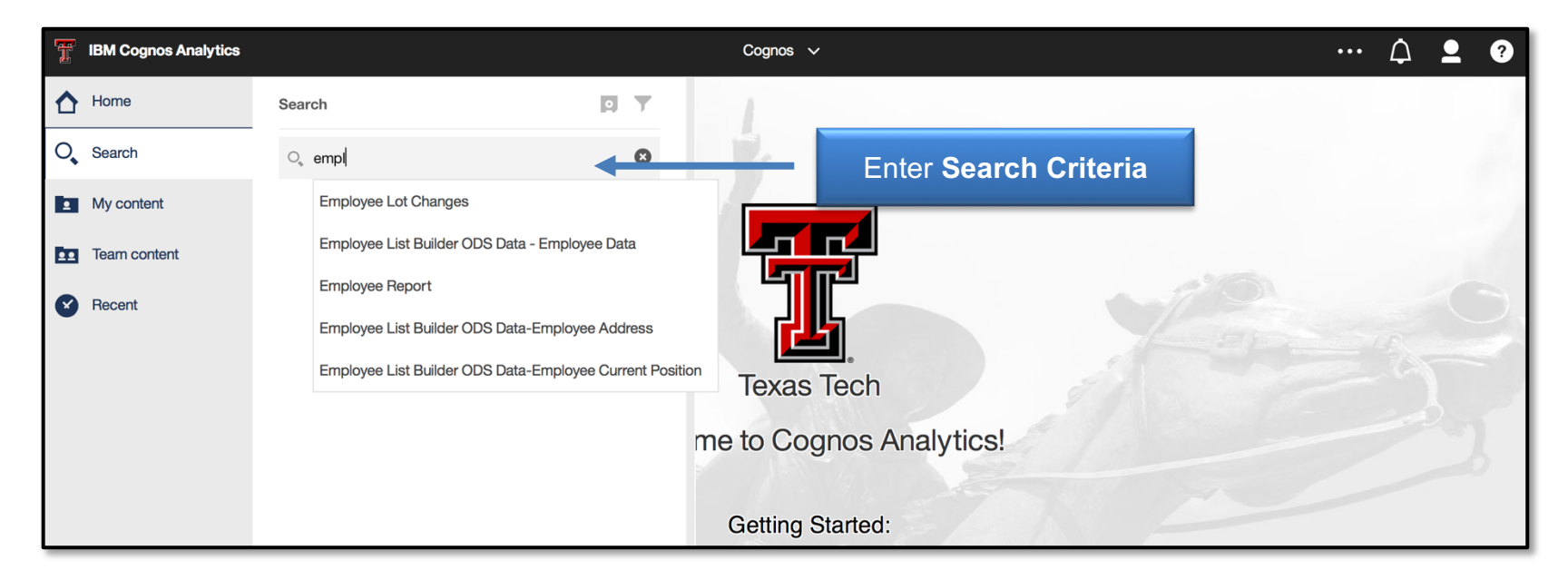

#### My Content – Your individual folders

Team Content – Shared folders among TTUHSC departments

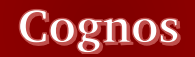

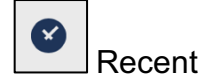

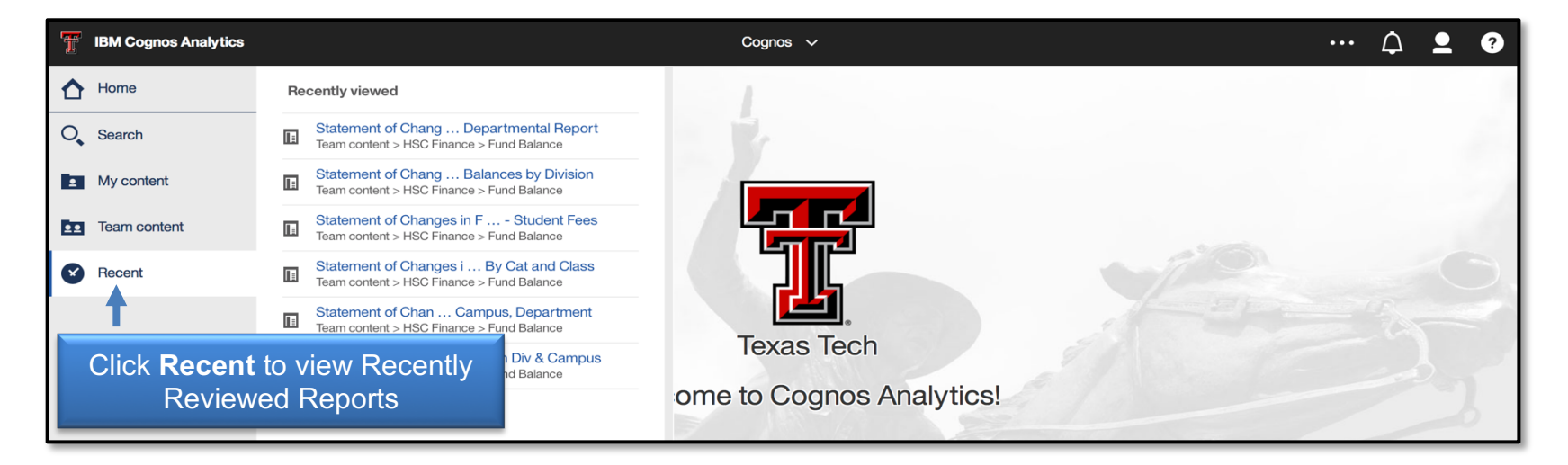

# Personal Preferences

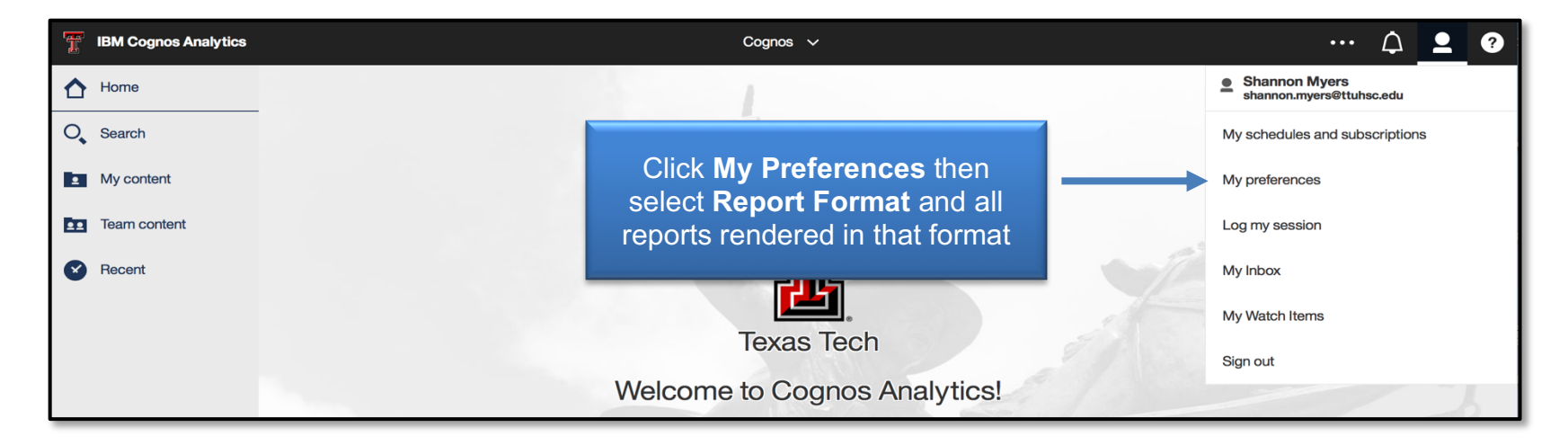

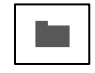

Folder – contains data and reports

Report – contains information regarding specific system requests

If you have additional questions or issues with Cognos 11, please refer to the <u>Web Content Display portlet</u> under the Cognos tab in the WebRaider Portal.